## **Texas Mutual Upload with TAM**

## Set Up

In order to use the submission upload process with TAM or TAMCentral, you must first have Transformation Station. Transformation Station is the data transfer application required to import/export data for TAM. If you do not have Transformation Station, contact IVANS at 1-800-288-4826.

## Workflow

The workflow outlined below is for bridging from TAM to Texas Mutual. Please refer to the TAM documentation for additional help in exporting a policy.

- 1. From within Client Activity, locate the desired account to rate for Workers' Compensation.
- 2. Select "Real-time Interface" from the Options button.
- 3. From the drop-down list of valid transactions, select "Rate".
- 4. Select the Policy from the list, and then click "Next".
- 5. Select Texas Mutual Insurance Company from within the list of selected carriers.
- 6. Click "Finish".
- 7. The login page will display next. Enter the username and password.
- 8. The request will be sent to Texas Mutual Insurance Company, via Transformation Station. After the request is processed, the response will be returned.
- 9. After rating, the browser will open to Texas Mutual Insurance Company's website for completing the quote process.